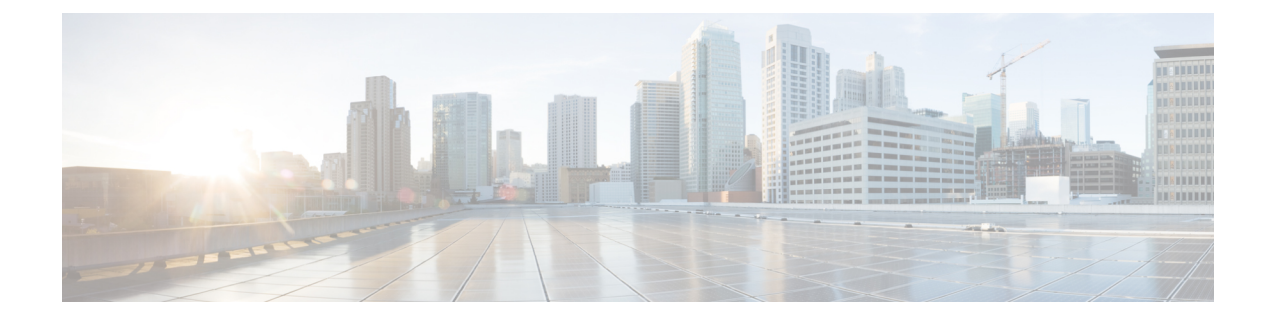

# **Managing Storage Using RAID**

This chapter includes the following sections:

- RAID Options, on page 1
- Configuring RAID, on page 4
- Changing the Physical Drive State, on page 7
- Deleting a Virtual Drive, on page 8
- Reconstructing the Virtual Drive Options, on page 9
- Making the Disk Drive Bootable, on page 13

# **RAID Options**

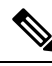

**Note** The RAID feature is applicable to E-Series Servers and the SM E-Series NCE. The RAID feature is not applicable to the EHWIC E-Series NCE and the NIM E-Series NCE.

You can choose to store the E-Series Server data files on local Redundant Array of Inexpensive Disks (RAID). The following RAID levels are supported:

- The single-wide E-Series Server supports RAID 0 and RAID 1 levels.
- The double-wide E-Series Server supports RAID 0, RAID 1, and RAID 5 levels.
- The double-wide E-Series Server with the PCIe option supports RAID 0 and RAID 1 levels.

#### RAID 0

With RAID 0, the data is stored evenly in stripe blocks across one or more disk drives without redundancy (mirroring). The data in all of the disk drives is different.

#### Figure 1: RAID 0

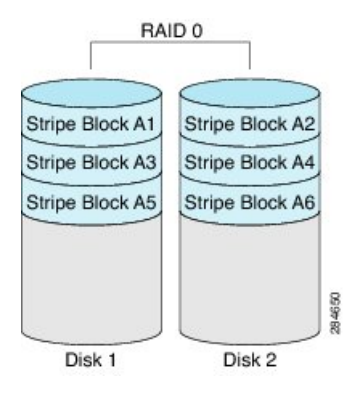

Compared to RAID 1, RAID 0 provides additional storage because both disk drives are used to store data. The performance is improved because the read and write operation occurs in parallel within the two disk drives.

However, there is no fault tolerance, error checking, hot spare, or hot-swapping. If one disk drive fails, the data in the entire array is destroyed. Because there is no error checking or hot-swapping, the array is susceptible to unrecoverable errors.

## RAID 1

RAID 1 creates a mirrored set of disk drives, where the data in both the disk drives is identical, providing redundancy and high availability. If one disk drive fails, the other disk drive takes over, preserving the data.

RAID 1 also allows you to use a hot spare disk drive. The hot spare drive is always active and is held in readiness as a hot standby drive during a failover.

#### Figure 2: RAID 1

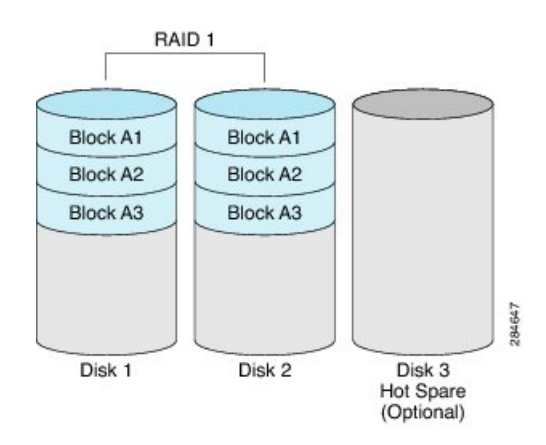

RAID 1 supports fault tolerance and hot-swapping. When one disk drive fails, you can remove the faulty disk drive and replace it with a new disk drive.

However, compared to RAID 0, there is less storage space because only half of the total potential disk space is available for storage and there is an impact on performance.

### RAID 5

With RAID 5, the data is stored in stripe blocks with parity data staggered across all disk drives, providing redundancy at a low cost.

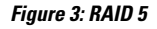

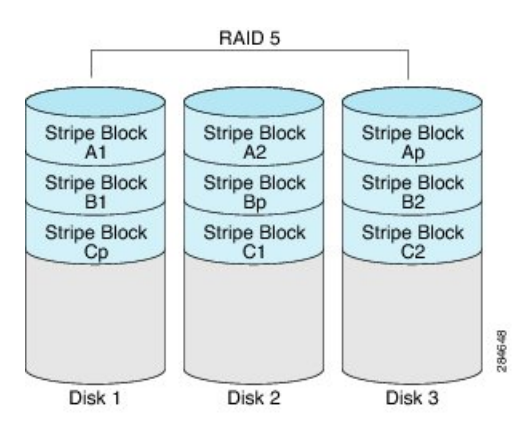

RAID 5 provides more data storage capacity than RAID 1 and better data protection than RAID 0. It also supports hot swapping; however, RAID 1 offers better performance.

# RAID 10

RAID 10, a combination of RAID 0 and RAID 1, consists of striped data across mirrored spans. A RAID 10 drive group is a spanned drive group that creates a striped set from a series of mirrored drives. RAID 10 allows a maximum of eight spans. You must use an even number of drives in each RAID virtual drive in the span. The RAID 1 virtual drives must have the same stripe size. RAID 10 provides high data throughput and complete data redundancy but uses a larger number of spans.

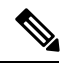

Note

RAID 10 is supported on DoubleWide M3 servers.

#### Non-RAID

When the disk drives of a computer are not configured as RAID, the computer is in non-RAID mode. Non-RAID mode is also referred to as Just a Bunch of Disks or Just a Bunch of Drives (JBOD). Non-RAID mode does not support fault tolerance, error checking, hot-swapping, hot spare, or redundancy.

## **Summary of RAID Options**

| RAID Option | Description                                                  | Advantages                                  | Disadvantages                                                                                                    |
|-------------|--------------------------------------------------------------|---------------------------------------------|----------------------------------------------------------------------------------------------------|
| RAID 0      | Data stored evenly in<br>stripe blocks without<br>redundancy | Better storage     Improved     performance | <ul> <li>No error checking</li> <li>No fault tolerance</li> <li>No hot-swapping</li> <li>No redundancy</li> <li>No hot spare</li> </ul> |
|             |                                                              |                                             | 1                                                                                                    |

| RAID 1   | Mirrored set of disk drives<br>and an optional hot spare<br>disk drive                  | <ul> <li>High availability</li> <li>Fault tolerance</li> <li>Hot spare</li> <li>Hot-swapping</li> </ul>                                                                     | <ul><li>Less storage</li><li>Performance impact</li></ul>                                                                               |
|----------|-----------------------------------------------------------------------------------------|----------------------------------------------------------------------------------------------------|----------------------------------------------------------------------------------------------------|
| RAID 5   | Data stored in stripe<br>blocks with parity data<br>staggered across all disk<br>drives | <ul> <li>Better storage<br/>efficiency than<br/>RAID 1</li> <li>Better fault tolerance<br/>than RAID 0</li> <li>Low cost of<br/>redundancy</li> <li>Hot-swapping</li> </ul> | • Slow performance                                                                                                    |
| Non-RAID | Disk drives not<br>configured for RAID<br>Also referred to as JBOD                      | • Portable                                                                                                    | <ul> <li>No error checking</li> <li>No fault tolerance</li> <li>No hot-swapping</li> <li>No redundancy</li> <li>No hot spare</li> </ul> |

# **Configuring RAID**

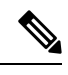

**Note** The RAID feature is applicable to E-Series Servers and the SM E-Series NCE. The RAID feature is not applicable to the EHWIC E-Series NCE and the NIM E-Series NCE.

Use this procedure to configure the RAID level, strip size, host access privileges, drive caching, and initialization parameters on a virtual drive.

# Procedure

|        | Command or Action                             | Purpose                                                                                                    |
|--------|-----------------------------------------------|----------------------------------------------------------------------------------------------------|
| Step 1 | Server# scope chassis                         | Enters the chassis command mode.                                                                                                    |
| Step 2 | Server /chassis # show storageadapter         | Displays information about installed storage cards. This information allows you to determine the slot in which the storage card is installed. |
| Step 3 | Server /chassis # scope storageadapter SLOT-5 | Enters command mode for an installed storage card.                                                                                            |

|        | Command or Action                                                                                                    | Purpose                                                                                                    |  |
|--------|----------------------------------------------------------------------------------------------------|----------------------------------------------------------------------------------------------------|--|
| Step 4 | Server /chassis/storageadapter # show physical-drive                                                                                                    | Displays physical disk drives. This information allows you to determine the status of the physical drives.                                                                                                    |  |
|        |                                                                                                    | <b>Note</b> To configure RAID, the status of the physical drives must be <b>unconfigured good</b> . To change the state of the physical drive, see Changing the Physical Drive State.                                       |  |
| Step 5 | Server /chassis/storageadapter # create-virtualdrive {-r0<br> -r1  -r5} physical-drive-numbers [QuickInit   FullInit  <br>NoInit] [RW   RO   Blocked] [DiskCacheUnchanged  <br>DiskCacheEnable   DiskCacheDisable] [-strpsz64  <br>-strpsz72  -strpsz16  -strpsz8] | Creates a virtual drive with the specified RAID level on the physical drive. You can also specify the following options:                                                                                                    |  |
|        |                                                                                                    | <b>Note</b> The options are <i>not</i> case sensitive.                                                                                                    |  |
|        | an <b>T</b> an a lan <b>T</b> an a lan <b>T</b> an a l                                                                                                    | • (Optional) Initialization options:                                                                                                    |  |
|        |                                                                                                    | • <b>QuickInit</b> —Controller initialization the drive quickly. You can start writing data into the virtual drive in a few seconds. This is the default option.                                                            |  |
|        |                                                                                                    | • FullInit—Controller does a complete<br>initialization of the new configuration. You<br>cannot write data into the virtual drive until<br>initialization is complete. If the drive is large, this<br>can take a long time. |  |
|        |                                                                                                    | • <b>NoInit</b> —Controller does not initialize the drives.                                                                                                    |  |
|        |                                                                                                    | • (Optional) Access policy options:                                                                                                    |  |
|        |                                                                                                    | • <b>RW</b> —The host has full access to the drive. This is the default option.                                                                                                    |  |
|        |                                                                                                    | • <b>RO</b> —The host can only read data from the drive.                                                                                                    |  |
|        |                                                                                                    | • <b>Blocked</b> —The host cannot access the drive.                                                                                                    |  |
|        |                                                                                                    | • (Optional) Drive cache options:                                                                                                    |  |
|        |                                                                                                    | • <b>DriveCacheDisable</b> —Caching is disabled on the physical drives.                                                                                                    |  |
|        |                                                                                                    | <b>Note</b> This is the default and recommended option.                                                                                                    |  |
|        |                                                                                                    | • <b>DriveCacheUnchanged</b> —The controller uses<br>the caching policy specified on the physical drive.<br>This is the default option.                                                                                     |  |
|        |                                                                                                    | • DriveCacheEnable—Caching is enabled on the physical drives.                                                                                                    |  |
|        |                                                                                                    | • (Optional) Strip size options:                                                                                                    |  |
|        |                                                                                                    | • -strpsz64—This is the default option.                                                                                                    |  |

|        | Command or Action                                   | Purpose                                           |                                                                                                    |
|--------|-----------------------------------------------------|---------------------------------------------------|----------------------------------------------------------------------------------------------------|
|        |                                                     | • -str<br>• -str<br>• -str                        | rpsz32<br>rpsz16<br>rpsz8                                                                                                    |
|        |                                                     | Caution                                           | The smaller strip sizes have a known<br>problem with VMware vSphere<br>Hypervisor <sup>™</sup> installation; therefore, if you<br>are installing the vSphere platform, we<br>recommend that you use the <b>strpsz64</b><br>option. |
| Step 6 | Server /chassis/storageadapter # show virtual-drive | (Optional) Dis<br>card. This inf<br>configuration | splays virtual drive information for the storage ormation allows you to verify RAID.                                                                                                    |

#### Example

This example shows how to configure RAID.

```
Server# scope chassis
Server /chassis # show storageadapter
PCI Slot Product
             Name Serial Number Firmware Package Build Product ID Cache
Memory Size
    _____
 ____
___
SLOT-5 LSI MegaRAID SAS 2004 ROMB 20.10.1-0092
                                              LSI Logic 0 MB
Server /chassis # scope storageadapter SLOT-5
Server /chassis /storageadapter# show physical-drive
Slot Number Controller Status
                              Manufacturer Model
                                                Drive Firmware
Coerced Size Type
______ _____
---- ---
              unconfigured good TOSHIBA MBF2600RC 5704 571250 MB
1
     SLOT-5
    HDD
     SLOT-5 unconfigured good ATA ST9500620NS SN01 475883 MB
2
     HDD
Server /chassis /storageadapter # create-virtualdrive -r0 1 FullInit RW DiskCacheEnable
-strpsz32
___
status: ok
_____
Server /chassis /storageadapter # show virtual-drive
                                        Size RAID Level
Virtual Drive Status Name
----- ------
                                         _____
        Optimal
0
                                        571250 MB RAID 0
```

#### What to do next

Make the disk drive bootable. See Making the Disk Drive Bootable

# **Changing the Physical Drive State**

e The RAID feature is applicable to E-Series Servers and the SM E-Series NCE. The RAID feature is not applicable to the EHWIC E-Series NCE and the NIM E-Series NCE.

Use this procedure to change the state of the physical drive. Options are: hotspare, jbod, or unconfigured good.

|        | Command or Action                                                                                  | Purpose                                                                                                    |
|--------|----------------------------------------------------------------------------------------------------|----------------------------------------------------------------------------------------------------|
| Step 1 | Server# scope chassis                                                                              | Enters the chassis command mode.                                                                                                    |
| Step 2 | Server /chassis # show storageadapter                                                              | Displays information about installed storage cards. This<br>information allows you to determine the slot in which the<br>storage card is installed. |
| Step 3 | Server /chassis # scope storageadapter SLOT-5                                                      | Enters command mode for an installed storage card.                                                                                                  |
| Step 4 | Server /chassis/storageadapter # show physical-drive                                               | Displays physical disk drives.                                                                                                    |
| Step 5 | Server /chassis/storageadapter # scope physical-drive <i>slot-number</i>                           | Enters command mode for the specified physical drive.                                                                                               |
| Step 6 | Server /chassis/storageadapter /physical-drive # show detail                                       | Displays information about the specified physical drive.                                                                                            |
| Step 7 | Server /chassis/storageadapter /physical-drive # set state<br>{unconfiguredgood   jbod   hotspare} | Changes the state of the physical drive. Options are:<br>hotspare, jbod, or unconfigured good.                                                      |
| Step 8 | Server /chassis/storageadapter /physical-drive* # commit                                           | Commits the changes.                                                                                                    |
| Step 9 | Server /chassis/storageadapter /physical-drive # show detail                                       | Displays information about the specified physical drive.                                                                                            |

#### Procedure

#### Example

This example shows how to change the state of the physical drive.

Note

```
Slot Number Controller Status
                                       Manufacturer Model
                                                               Drive Firmware
Coerced Size Type
______ _____
_____ _
                                       TOSHIBA
1
          SLOT-5
                   system
                                                   MBF2600RC 5704 571250 MB
       HDD
       SLOT-5
                                                  ST9500620NS SN01 475883 MB
2
                   unconfigured good
                                      ATA
       HDD
Server /chassis /storageadapter# scope physical-drive 1
Server /chassis /storageadapter/physical-drive# show detail
Slot Number 1:
   Controller: SLOT-5
   Status: system
   Manufacturer: TOSHIBA
   Model: MBF2600RC
   Drive Firmware: 5704
   Coerced Size: 571250 MB
   Type: HDD
Server /chassis /storageadapter/physical-drive# set state hotspare
Server /chassis /storageadapter/physical-drive*# commit
Server /chassis /storageadapter/physical-drive# show detail
Slot Number 1:
   Controller: SLOT-5
   Status: hotspare
   Manufacturer: TOSHIBA
   Model: MBF2600RC
   Drive Firmware: 5704
   Coerced Size: 571250 MB
   Type: HDD
```

# **Deleting a Virtual Drive**

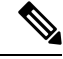

Note

The RAID feature is applicable to E-Series Servers and the SM E-Series NCE. The RAID feature is not applicable to the EHWIC E-Series NCE and the NIM E-Series NCE.

|        | Command or Action                                                      | Purpose                                                                                                    |
|--------|------------------------------------------------------------------------|----------------------------------------------------------------------------------------------------|
| Step 1 | Server# scope chassis                                                  | Enters the chassis command mode.                                                                                          |
| Step 2 | Server /chassis # scope storageadapter SLOT-5                          | Enters command mode for an installed storage card.                                                                        |
| Step 3 | Server /chassis/storageadapter # scope virtual-drive 0                 | Displays virtual drive information that includes the virtual drive number, which is required to delete the virtual drive. |
| Step 4 | Server /chassis/storageadapter/virtual-drive # delete<br>virtual-drive | Deletes the specified virtual drive.                                                                                      |

### Procedure

#### Example

This example shows how to delete a virtual drive.

```
Server / chassis# scope storageadapter SLOT-5
Server /chassis /storageadapter # show virtual-drive
Virtual Drive Status
                                Name
                                                       Size
                                                                RAID Level
_____ ____
                                                       _____
                                                                _____
0
             Optimal
                                                       571250 MB RAID 0
Server /chassis /storageadapter # delete virtual-drive 0
VD 0 is the boot drive. It is hosting the server's operating system.
All data on the drive will be lost.
Are you sure you want to delete this virtual drive?
Enter 'yes' to confirm -> yes
Server /chassis /storageadapter *# commit
```

# **Reconstructing the Virtual Drive Options**

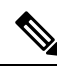

Note

The RAID feature is applicable to E-Series Servers and the SM E-Series NCE. The RAID feature is not applicable to the EHWIC E-Series NCE and the NIM E-Series NCE.

To migrate (reconstruct) the virtual drive to a new RAID level, you might need to add or remove physical drives. When you add or remove physical drives, the size of the virtual drive is either retained or increased.

You can retain or increase the size of the virtual drive, but you cannot decrease its size. For example, if you have two physical drives with RAID 0, you cannot migrate to RAID 1 with the same number of drives. Because with RAID 1, a mirrored set of disk drives are created, which reduces the size of the virtual drive to half of what it was before, which is not supported.

Note

The virtual drive reconstruction process might take several hours to complete. You can continue to use the system during the reconstruction process.

#### **Options for Retaining the Size of the Virtual Drive**

See the following figure and the table that follows for options that retain the size of the virtual drive when you migrate the virtual drive to a new RAID level.

#### Figure 4: Retaining the Virtual Drive Size Options

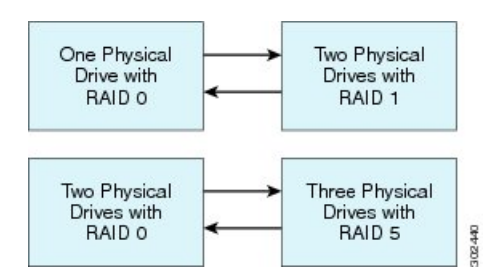

The following table lists the options that retain the size of the virtual drive and provides information about how many physical drives you must add or remove to migrate the virtual drive to a specific RAID level.

#### Table 1: Retaining the Virtual Drive Size

| From:                             | Migrate to:                       | Add or Remove Disks |
|-----------------------------------|-----------------------------------|---------------------|
| One physical drive with RAID 0    | Two physical drives with RAID 1   | Add one disk.       |
| Two physical drives with RAID 1   | One physical drive with RAID 0    | Remove one disk.    |
| Two physical drives with RAID 0   | Three physical drives with RAID 5 | Add one disk.       |
| Three physical drives with RAID 5 | Two physical drives with RAID 0   | Remove one disk.    |

#### **Options for Increasing the Size of the Virtual Drive**

See the following figure and the table that follows for options that increase the size of the virtual drive when you migrate the virtual drive to a new RAID level.

#### Figure 5: Increasing the Virtual Drive Size Options

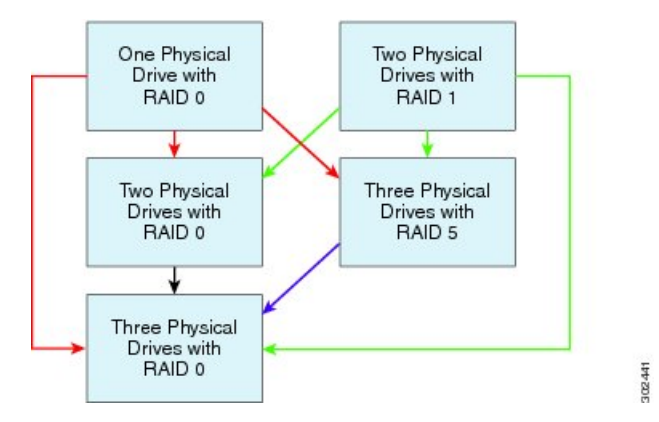

The following table lists the options that increase the size of the virtual drive and provides information about how many physical drives you must add or remove to migrate the virtual drive to a specific RAID level.

#### Table 2: Increasing the Virtual Drive Size

| From:                                      | Migrate to:                       | Add or Remove Disks |
|--------------------------------------------|-----------------------------------|---------------------|
| One physical drive with RAID 0             | Two physical drives with RAID 0   | Add one disk.       |
| See the <b>red</b> arrows in the figure.   | Three physical drives with RAID 5 | Add two disks.      |
|                                            | Three physical drives with RAID 0 | Add two disks.      |
| Two physical drives with RAID 1            | Two physical drives with RAID 0   | _                   |
| See the <b>green</b> arrows in the figure. | Three physical drives with RAID 5 | Add one disk.       |
|                                            | Three physical drives with RAID 0 | Add one disk.       |
| Two physical drives with RAID 0            | Three physical drives with RAID 0 | Add one disk.       |
| See the <b>black</b> arrow in the figure.  |                                   |                     |
| Three physical drives with RAID 5          | Three physical drives with RAID 0 | _                   |
| See the <b>purple</b> arrow in the figure. |                                   |                     |

# **Reconstructing a Virtual Drive**

**Note** The RAID feature is applicable to E-Series Servers and the SM E-Series NCE. The RAID feature is not applicable to the EHWIC E-Series NCE and the NIM E-Series NCE.

Use this procedure to add or remove the physical drive in order to migrate the virtual drive to the specified RAID level.

# Before you begin

See Reconstructing the Virtual Drive Options, on page 9.

## Procedure

|        | Command or Action                                                    | Purpose                                                                                                    |
|--------|----------------------------------------------------------------------|----------------------------------------------------------------------------------------------------|
| Step 1 | Server# scope chassis                                                | Enters the chassis command mode.                                                                                                    |
| Step 2 | Server /chassis # show storageadapter                                | Displays information about installed storage cards. This information allows you to determine the slot in which the storage card is installed. |
| Step 3 | Server /chassis # scope storageadapter SLOT-5                        | Enters command mode for an installed storage card.                                                                                            |
| Step 4 | Server /chassis/storageadapter # scope virtual-drive<br>drive-number | Enters command mode for the specified virtual drive.                                                                                          |

|        | Command or Action                                                                                                    | Purpose                                                                                                    |
|--------|----------------------------------------------------------------------------------------------------|----------------------------------------------------------------------------------------------------|
| Step 5 | Server /chassis/storageadapter /virtual-drive # reconstruct<br>{-r0   -r1   -r5} [-add   -rmv]<br>new-physical-drive-slot-number(s) | <ul> <li>Adds or removes the physical drive to migrate the virtual drive to the new specified RAID level.</li> <li>-r0   -r1   -r5—Available RAID levels are: RAID 0, RAID 1, or RAID 5.</li> <li>-add   -rmy —Adds or removes the physical drive.</li> </ul> |
| Step 6 | Server /chassis/storageadapter /virtual-drive # show detail                                                                         | Displays information about the specified virtual drive.                                                                                                    |

#### Example

This example shows how to migrate one of two discs that was initially configured as RAID 1 to RAID 0.

```
Server# scope chassis
Server /chassis # show storageadapter
                         Serial Number Firmware Package Build Product ID Cache
PCI Slot Product
                   Name
Memory Size
_____
___
SLOT-5 LSI MegaRAID SAS
                           2004 ROMB
                                         20.10.1-0092
                                                               LSI Logic 0 MB
Server /chassis# scope storageadapter SLOT-5
Server /chassis /storageadapter# {\tt scope \ virtual-drive \ 0}
Server /chassis /storageadapter/virtual-drive# reconstruct -r0 -rmv 1
____
status: ok
. . .
Server /chassis /storageadapter/virtual-drive# show detail
Status: Optimal
   Status: Optimal
   Name:
   Size: 475883 MB
   RAID Level: RAID 1
   Target ID: 0
   Stripe Size: 64 KB
   Drives Per Span: 2
   Span Depth: 1
   Access Policy: Read-Write
   Disk Cache Policy: Unchanged
   Write Cache Policy: Write Through
   Cache Policy: Direct
   Read Ahead Policy: None
   Auto Snapshot: false
   Auto Delete Oldest: true
   Allow Background Init: true
   ReConstruct Progress: 0 %
   ReConstruct Elapsed Seconds: 3 s
```

# **Making the Disk Drive Bootable**

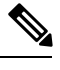

**Note** The RAID feature is applicable to E-Series Servers and the SM E-Series NCE. The RAID feature is not applicable to the EHWIC E-Series NCE and the NIM E-Series NCE.

After you configure RAID, you must make the disk drive bootable. Use this procedure to make the disk drive bootable.

#### Before you begin

Configure RAID on the disk drive.

#### Procedure

|        | Command or Action                                                | Purpose                                                                                                    |
|--------|------------------------------------------------------------------|----------------------------------------------------------------------------------------------------|
| Step 1 | Server# scope chassis                                            | Enters the chassis command mode.                                                                                           |
| Step 2 | Server /chassis # scope storageadapter SLOT-5                    | Enters command mode for an installed storage card.                                                                         |
| Step 3 | Server /chassis # scope storageadapter SLOT-5                    | Enters command mode for an installed storage card.                                                                         |
| Step 4 | Server /chassis/storageadapter # scope virtual-drive 0           | Displays virtual drive information that includes the virtual drive number, which you is required to set the virtual drive. |
| Step 5 | Server /chassis/storageadapter /virtual-drive# set<br>boot-drive | Makes the disk drive bootable.                                                                                             |

### Example

This example shows how to make the disk drive bootable using the CIMC CLI.

```
Server /chassis# scope storageadapter SLOT-5
Server /chassis /storageadapter# show physical-drive
```

| Slot Numk<br>Coerced S | ber<br>Bize | Controller<br>Type | Status            | Manufacturer | Model       | Drive | Firmware  |
|------------------------|-------------|--------------------|-------------------|--------------|-------------|-------|-----------|
|                        |             |                    |                   |              |             |       |           |
| 1                      |             | SLOT-5             | system            | TOSHIBA      | MBF2600RC   | 5704  | 571250 MB |
|                        | HDD         |                    |                   |              |             |       |           |
| 2                      |             | SLOT-5             | unconfigured good | ATA          | ST9500620NS | SN01  | 475883 MB |
|                        | HDD         |                    |                   |              |             |       |           |

Server /chassis /storageadapter# set boot-drive 0 Are you sure you want to set virtual drive 0 as the boot drive? Enter 'yes' to confirm -> yes